# Registrace Pověřeného administrátora klubu do IS FAČR

## DŮLEŽITÉ UPOZORNĚNÍ:

Prostředí Informačního systému FAČR je optimalizováno pro internetový prohlížeč GOOGLE CHROME! Internetový prohlížeč naistalujete kliknutím ZDE:

#### Google Chrome Webový prohlížeč navržený tak, aby byl co nejrychlejší, nejjednodušší a nejbezpečnější

### Registraci pověřeného administrátora klubu může v prostředí Informačního systému FAČR provádět pouze HLAVNÍ ADMINISTRÁTOR KLUBU!

#### Přehled jednotlivých práv administrátorů klubu:

- 1) Hlavní administrátor
  - Musí být členem FAČR prostřednictvím klubu, který jej pověřuje.
  - Maximálně povolený počet jsou 3 osoby na klub.
  - Písemná žádost doručená na úsek ČLENSTVÍ FAČR: Diskařská 2431/4, 160 17 Praha 6
     formulář ke stažení naleznete na <u>is.fotbal.cz v sekci PODATELNA</u>
- 2) Pověřený administrátor Kompletní práva
  - Musí být členem FAČR.
  - Registruje pověřený administrátor klubu přímo na is.fotbal.cz v sekci UŽIVATELÉ.
- 3) Pověřený administrátor Registrace
  - Musí být členem FAČR.
  - Registruje pověřený administrátor klubu přímo na is.fotbal.cz v sekci UŽIVATELÉ.
- 4) Pověřený administrátor Zápis o utkání
  - Musí být členem FAČR.
  - Registruje pověřený administrátor klubu přímo na is.fotbal.cz v sekci UŽIVATELÉ.

| PŘEHLED ROZDĚLENÍ PRÁV                           | Hlavní administrátor | Kompletní práva | Registrace | Zápisu o utkání |
|--------------------------------------------------|----------------------|-----------------|------------|-----------------|
| Registrace a správa klubových administrátorů     | 0                    | X               | X          | X               |
| Správa klubového účtu (kontaktní<br>údaje klubu) | 0                    | 0               | X          | X               |
| Registrace a správa hráčů a členů                | 0                    | 0               | 0          | X               |
| Zápisy o utkání                                  | 0                    | 0               | X          | 0               |
| Správa sběrné fakturace                          | 0                    | 0               | X          | X               |

# O – POVOLENO; X - ZAKÁZÁNO

Každý klub je povinen registrovat nejméně jednoho Hlavního administrátora klubu.

# Registrace Pověřeného administrátora klubu krok za krokem:

1) Přihlaste se do Informačního systému FAČR (dále jen IS FAČR) jako hlavní administrátor klubu – na adrese <u>https://is.fotbal.cz</u>.

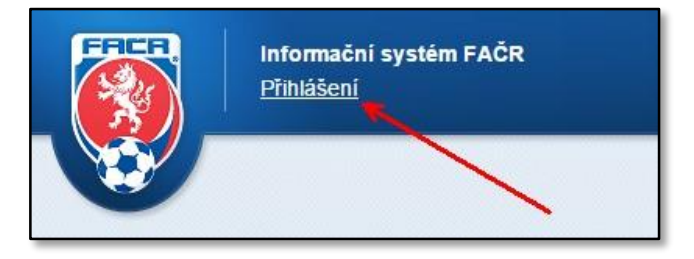

2) Po přihlášení se zobrazí úvodní stránka Vašeho klubu, kde zvolíte odkaz "Uživatelé".

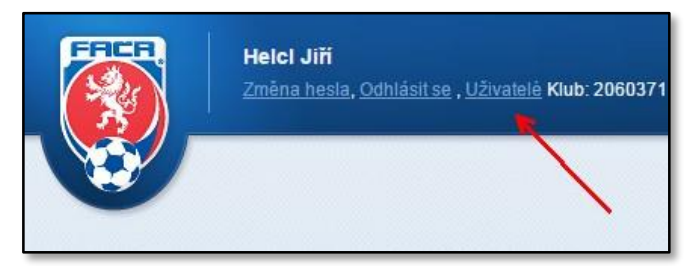

3) V sekci "Uživatelé" naleznete aktuální seznam pověřených administrátorů Vašeho klubu. Pokud chcete registrovat nového pověřeného administrátora, zvolte tlačítko "Přidat administrátora".

|          | Helcl Jiří<br><u>Změna hesla, Odhlásit se , Uživatelé</u><br>Kub: 2060371 - SK - Spomyšl<br>Role: Hráč, Správce klubu |
|----------|----------------------------------------------------------------------------------------------------|
|          |                                                                                                    |
| O Přidat | administrátora                                                                                                    |
| Seznar   | n administrátorů klubu                                                                                                |
| Nemáte   | žádné administrátory klubu s nižším stupněm oprávnění.                                                                |
|          |                                                                                                    |

4) Vyhledejte požadovaného člena FAČR dle ID nebo příjmení a jména. Přesvědčte se, zda se jedná skutečně o danou osobu a zvolte tlačítko "Přidat".

|                 | Helcl Jiří<br>Změna hesla, Odhlásit se , Uživalelé<br>Kub: 2060371 - SK - Spomyšl<br>Role: Hráč, Správce klubu |
|-----------------|----------------------------------------------------------------------------------------------------|
| Vyhledeite č    | Siena die ID nebo iména                                                                                        |
| 72060795        | - Brabenec Petr X zrušit 🕒 Přidat                                                                              |
| Sezna<br>Nemáte | um administrátorů klubu<br>a žádné administrátory klubu s nižším stupněm oprávnění.                            |
|                 |                                                                                                    |
|                 |                                                                                                    |

5) Zobrazí se Vám karta "NASTAVENÍ PŘÍSTUPU UŽIVATELE". Zde zvolte zaškrtnutím požadované role pro přístup do IS FAČR a vyplňte povinné položky – e-mail a mobilní telefon. Dbejte prosím na správné zadání emailové adresy – je to nejdůležitější údaj registrace! Na tuto adresu obdrží pověřený administrátor přístupové údaje a informace o jeho účtu. Tato adresa následně slouží jako uživatelské jméno pro přihlašování do IS FAČR a následně ji lze změnit pouze na úrovni žádosti na úsek členství FAČR. Pro potvrzení registrace stiskněte tlačítko "Vložit".

| Nastavení přístupu uživatel<br>Přidělené role:                                                            | e Petr Brabenec                                                                                                    | /                                                                                     |
|----------------------------------------------------------------------------------------------------|----------------------------------------------------------------------------------------------------|---------------------------------------------------------------------------------------|
| ✓ Online registrace                                                                                       | 🦳 Kompletní práva                                                                                                   | Zápis o utkání                                                                        |
| E-mail: petr@fotbal.cz                                                                                    | Mobilní telefon 712123123                                                                                           | Vložit                                                                                |
| Pri vytváření nového uživatele je<br>změnit své přihlašovací údaje . V<br>bude informován e-mailovou noti | heslo automaticky vygenerováno a posláno podspr<br>případě, že uživatel je jíž v systèmu, tak mu budou j<br>fikaci. | rávci, ten bude po prvním přihlášení nucen<br>práva rozšířena o příslušné role. O tom |

6) V sekci "Uživatelé" můžete následně upravit nebo mazat jednotlivé pověřené administrátory. Smazáním pověřeného administrátora okamžitě odeberete dané osobě možnost přístupu k účtu Vašeho klubu. Smazanou osobu můžete kdykoliv znovu pověřit.

| Helci Jiří                                                           |                                                       |                     |                                   |              |         |        |
|----------------------------------------------------------------------|-------------------------------------------------------|---------------------|-----------------------------------|--------------|---------|--------|
| Změna hesla, Odhl<br>Klub: 2060371 - SK - :<br>Role: Hráč, Správce I | <u>ásit se</u> , <u>Uživatelė</u><br>Spomyšl<br>klubu |                     |                                   |              |         |        |
|                                                                      |                                                       | and the second      |                                   |              |         |        |
|                                                                      |                                                       |                     |                                   |              |         |        |
|                                                                      |                                                       |                     |                                   |              |         |        |
| Přidat administrátora                                                |                                                       |                     |                                   |              |         |        |
|                                                                      |                                                       |                     |                                   |              |         |        |
| Seznam administráto                                                  | orů klubu                                             |                     |                                   |              |         |        |
| Jméno                                                                | Uživatelské jméno                                     | Poslední přihlášení | Práva                             | Mobilní tel. |         |        |
| 72060795 - Petr Brabenec                                             | petr@fotbal.cz                                        |                     | Online registrace, Zápis o utkání | 712123123    | Upravit | Smazat |
| Zobrazeno 1 - 1 z 1                                                  |                                                       |                     |                                   |              | 1       |        |
|                                                                      |                                                       |                     |                                   |              | /       |        |
|                                                                      |                                                       |                     |                                   |              |         |        |
|                                                                      |                                                       |                     |                                   |              |         |        |
|                                                                      |                                                       |                     |                                   |              |         |        |
|                                                                      |                                                       |                     |                                   |              |         |        |
|                                                                      |                                                       |                     |                                   |              |         |        |

7) V případě úpravy rolí či mobilního telefonu stačí na kartě "NASTAVENÍ PŘÍSTUPU UŽIVATELE" stisknout tlačítko "Upravit", provést požadované změny a potvrdit tlačítkem "Uložit". O změnách bude daný pověřený administrátor informován odesláním zprávy na jeho e-mail. Změna e-mailové adresy není možná – z tohoto důvodu je kolonka "E-mail" nedostupná. E-mailová adresa slouží jako uživatelské jméno pro přihlašování do IS FAČR a následně ji lze změnit pouze na úrovni žádosti na úsek členství FAČR.

| Nastavení přístupu uživatele Petr Brabenec Přidělené role:                                                                                                    |                       |
|----------------------------------------------------------------------------------------------------|-----------------------|
| Přidělené role:                                                                                                    |                       |
|                                                                                                    |                       |
| 🖉 Online registrace 👘 Kompletní práva 🐨 Zápis o utká                                                                                                    | ní /                  |
| E-mail: Mobilní telefon: 712123123                                                                                                    | Upravit               |
| Pri vytváření nového uživatele je heslo automaticky vygenerováno a posláno podsprávci, ten bude po prvním přihlá<br>změnit své přihlašovací údaje . V případě, že uživatel je jíž v systému, tak mu budou práva rozšířena o příslušné role<br>bude informován e-mailovou notifikaci. | sení nucen<br>. O tom |

### Kontakty:

e-mail: <u>revoluce@fotbal.cz</u>

Telefon: 233 029 233

WEB: <u>http://revoluce.fotbal.cz</u>